# Automatrícula UAB 2022-2023

## Proceso de automatrícula de máster

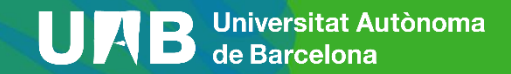

## Proceso de automatrícula de Máster 2021-2022

0. Pasos previos a la matriculación

1. Identificación

2. Datos personales y cuestionario estadístico

3. Asignaturas a matricular

4. Información del pago

5. Confirmación de la matrícula

## 0. Pasos previos a la matrículación (1/3)

Para poder hacer la matrícula de un máster se tiene que haber realizado la preinscripción y haber sido admitido en los estudios, siguiendo el proceso de preinscripción de máster. <u>(Enlace vídeo)</u>. Si no tienes NIU (número de identificación universitario) de la UAB, tienes que obtenerlo en la dirección <u>https://sia.uab.cat</u>, dentro de la opción Preinscripción a meteres oficiales sin NIU, ya que es imprescindible para formalitzar tu preinscripción y matrícula.

En algunas titulaciones es imprescindible haber realizado el pago de la prematrícula para tener acceso al proceso. Esta información la

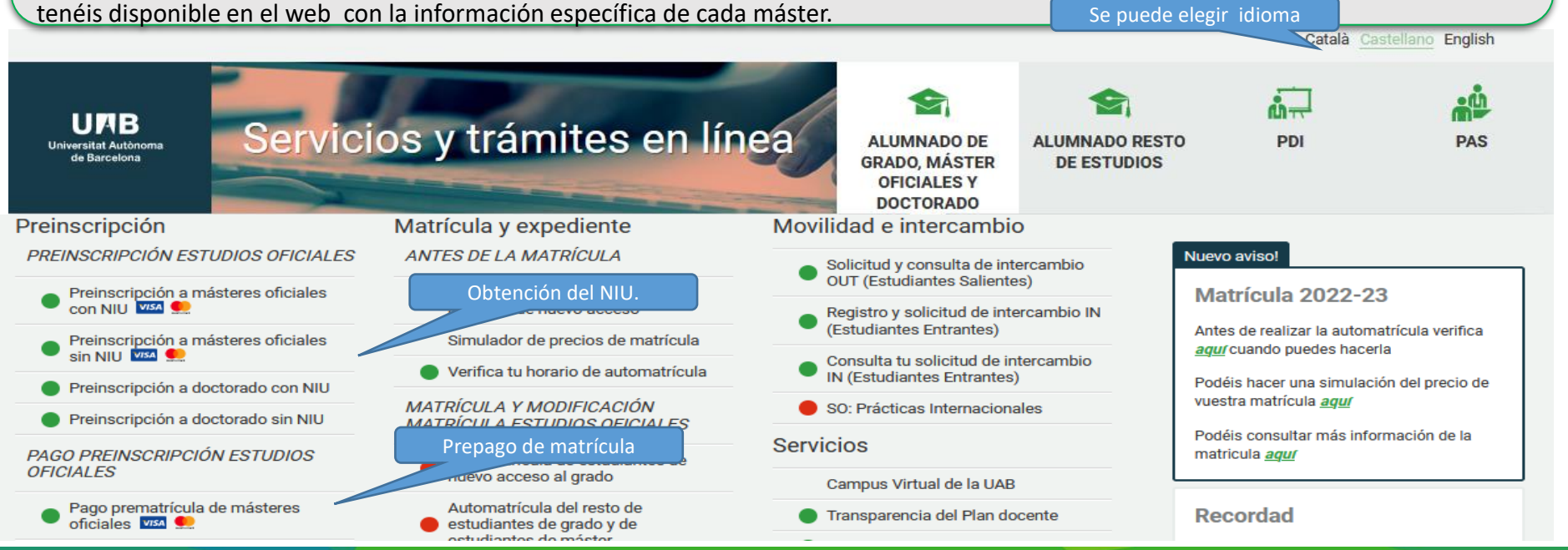

### 0. Pasos previos a la matrículación (2/3)

Prepago de matrícula: si es requisito del máster, hay que tener en cuenta las fechas indicadas en el calendario académico y administrativo.

Para realizar el pago, tiene que acceder a la página https://sia.uab.cat mediante el NIU y la contraseña, acceder a la opción Pago prematrícula de másteres oficiales.

> Centro Actividad académica Tipo de estudio Importe a abonar

Información del pago seleccionado

| OFICIALES                                                                             |                    |
|---------------------------------------------------------------------------------------|--------------------|
| NIP Alumno<br>Nombre<br>DNI<br>Reserva de plazas                                      |                    |
| Año/Semestre 2020/21-0 V                                                              |                    |
| Nip Alumno<br>Nombre<br>DNI<br>Año/Semestre                                           |                    |
| Reserva de plazas Selecciona el plan de estudios Màster Universitari en Advocacia 🔽   |                    |
| Importe del movimiento<br>Forma de pago TPV - terminal punt de venda V                | ar Reservar        |
|                                                                                       |                    |
| 106 - Facultad de Derecho<br>RPM - Pago prematrícula master<br>6 - Màster<br>500.00 € |                    |
| Es processarà el pagament mitjançant targeta d                                        | le crèdit o dèbit. |
| Tornar 🖌 🗸 Acceptar                                                                   |                    |

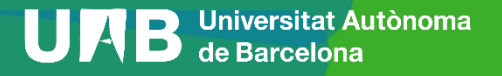

## 0. Pasos previos a la matrículación (3/3)

Para formalizar la matrícula tienes que acceder con tu NIU y contraseña a la opción <u>Automatrícula del resto de</u> estudiantes de grado y de estudiantes de máster.

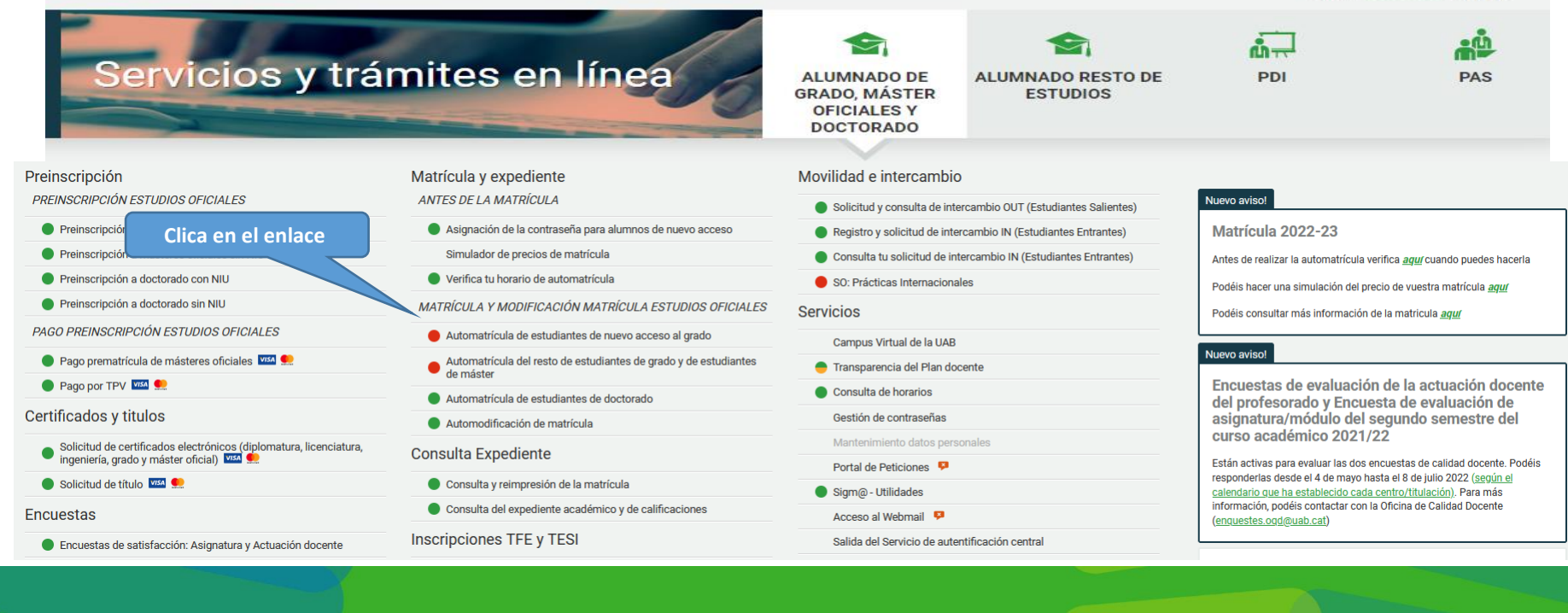

Català Castellano English

## 1. Identificación (1/2)

## Introduce el NIU y la contraseña.

| Indica el I             | UAB<br>Universitat Autònoma de Barcelona           |
|-------------------------|----------------------------------------------------|
|                         | Iniciar sesión                                     |
|                         | Lusuario/a                                         |
|                         | Contraseña                                         |
| Indica la<br>contraseña | ¿Has olvidado la contraseña? Entrar                |
|                         | Pulse aquí si no puede ver correctamente la página |

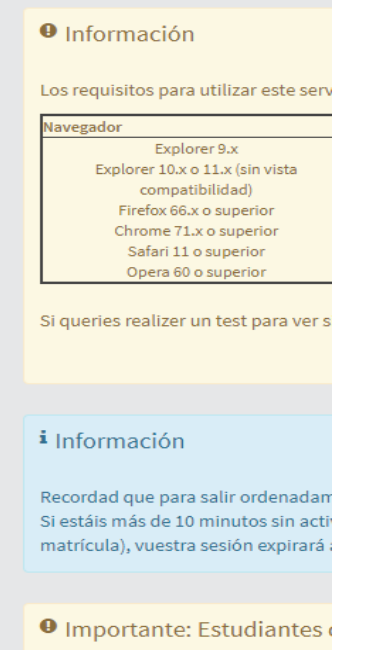

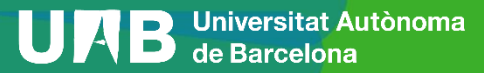

Selecciona el plan de estudios.

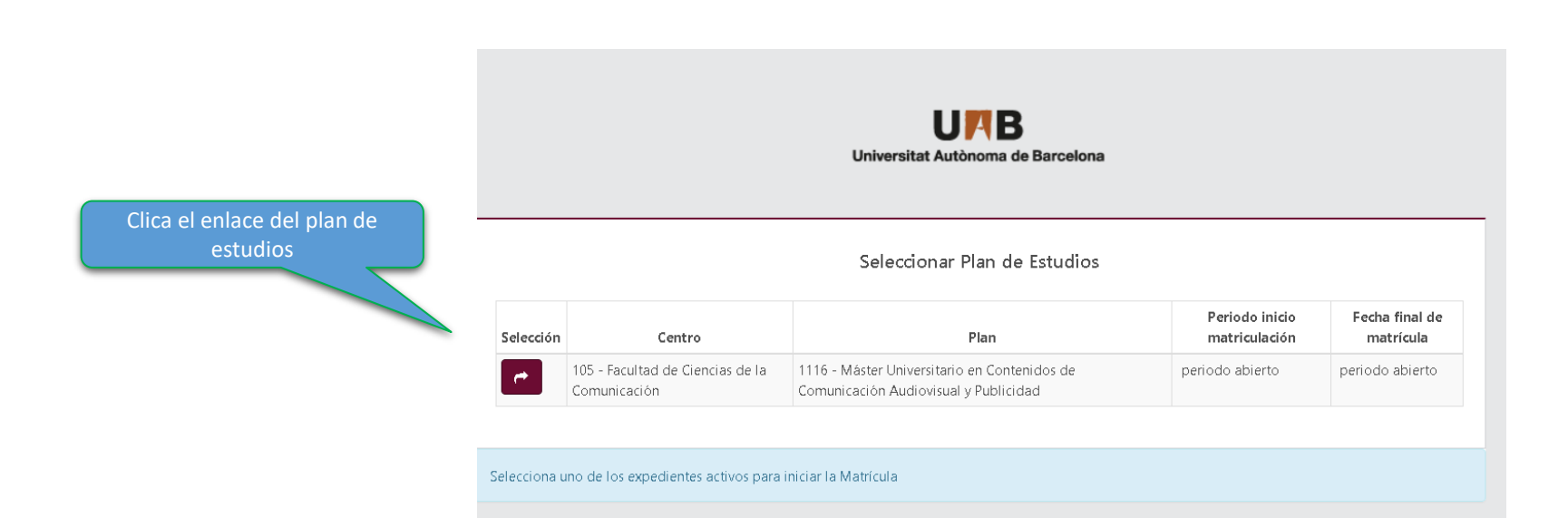

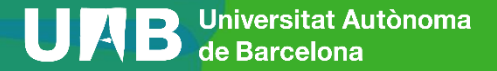

## 2. Datos personales y cuestionario estadístico (1/7)

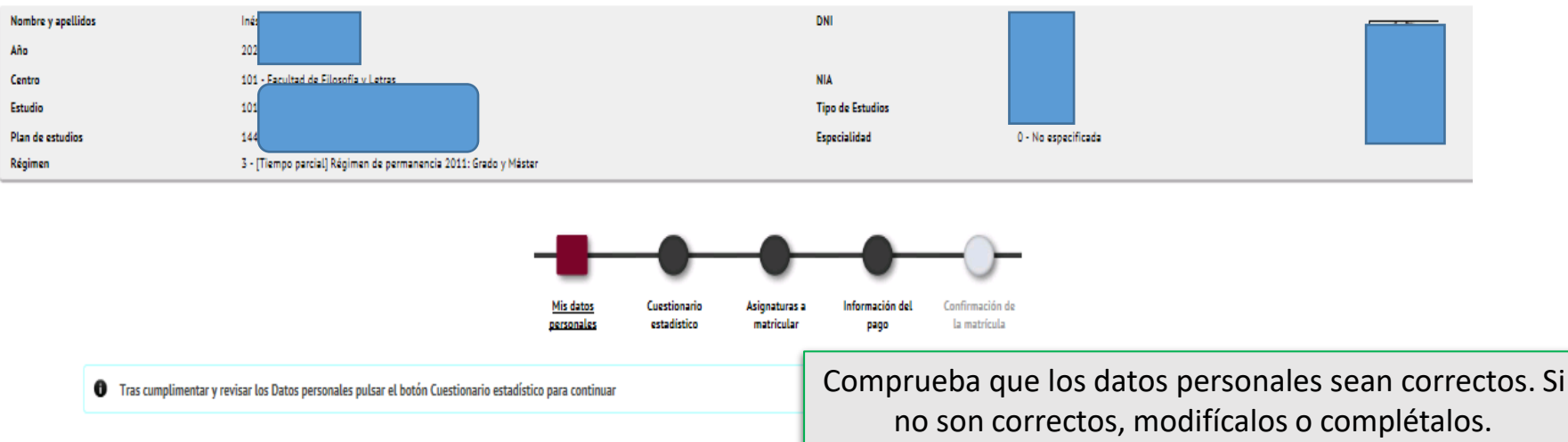

#### MIS DATOS PERSONALES

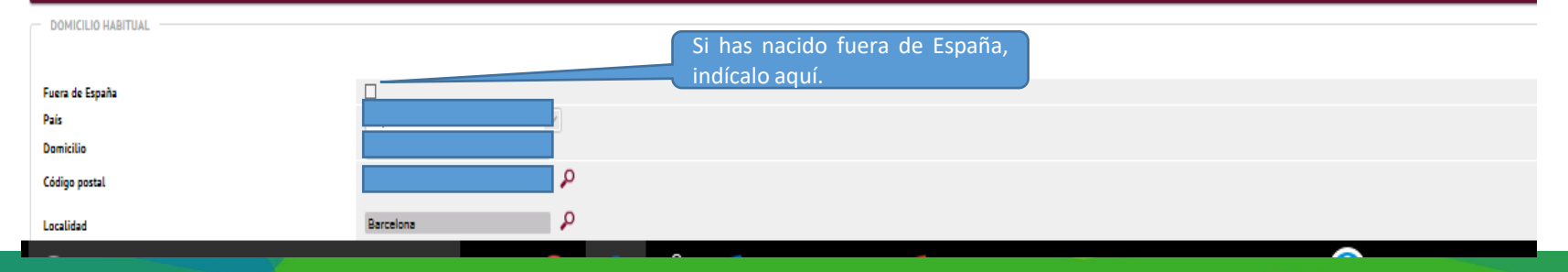

## 2. Datos personales y cuestionario estadístico (2/7)

Información importante sobre:

- El derecho a la privacidad del estudiante, el profesorado y el personal de administración y servicios de la UAB.
 - El derecho al reconocimiento de la autoría intelectual.

| La UAB ejerce competencias públicas en materia de universidades que la legitiman para tratar tus datos.<br>Lee para aceptar | Información sobre protección de datos<br>Requiere aceptar o denegar cada ítem. |
|----------------------------------------------------------------------------------------------------|--------------------------------------------------------------------------------|
| Aceptar                                                                                                    | Ademas, en los dos primeros es                                                 |
| /Nos autorizas a que cedamos tus datos a la entidad Fundació Autònoma Solidària para informarte sobre los progr             | documento explicativo acerca de la                                             |
| Más información                                                                                                    | protección de datos y derechos para                                            |
| <ul> <li>Si, acepto</li> <li>No acepto</li> </ul>                                                                           | poder aceptar.                                                                 |

7

| 1 | Nos autorizas a c | ue cedamos | tus datos a la | entidad F | undació I | Parc de | Recerca, SA | para d | ue te ofrezcar | acciones | formativas v  | nno  | oran |
|---|-------------------|------------|----------------|-----------|-----------|---------|-------------|--------|----------------|----------|---------------|------|------|
|   |                   |            |                |           |           |         |             | para s |                |          | renner really | P. 0 | _    |

Más información

O Si, acepto

O No acepto

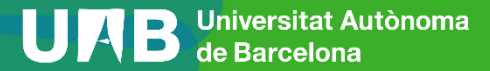

## 2. Datos personales y cuestionario estadístico (3/7)

Requiere abrir el enlace para poder continuar

Información importante sobre:

El derecho a la privacidad del estudiante, el profesorado y el personal de administración y servicios de la UAB.
 El derecho al reconocimiento de la autoría intelectual.

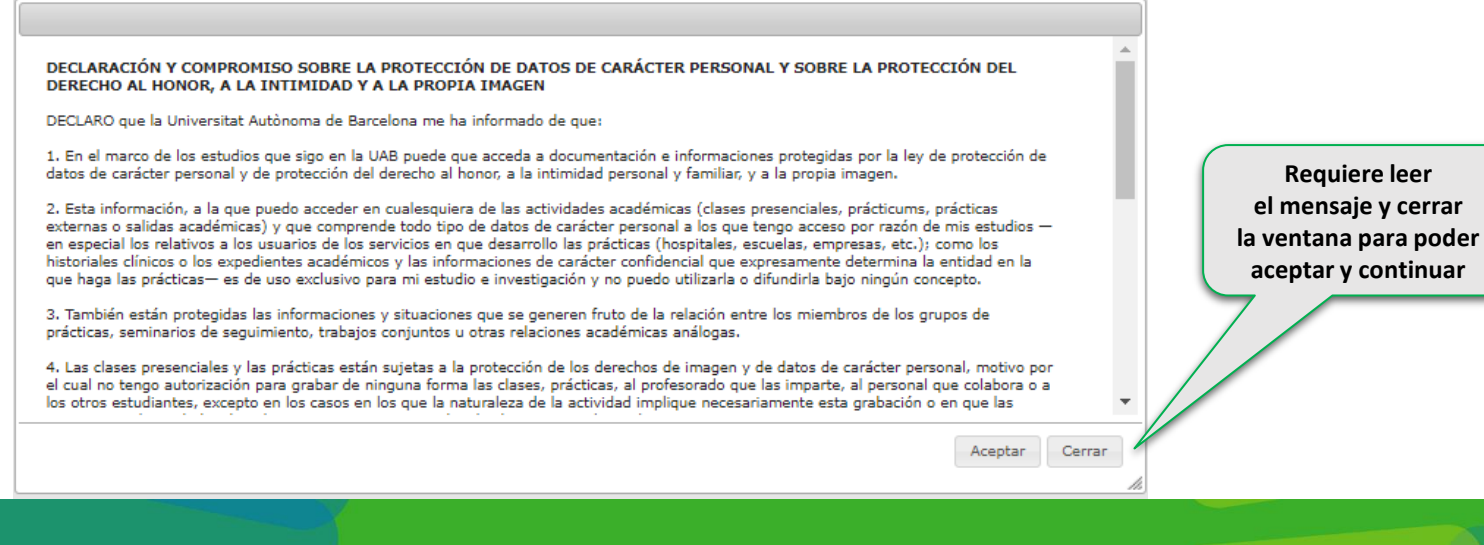

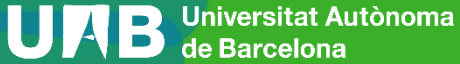

8

## 2. Datos personales y cuestionario estadístico (4/7)

| La UAB ejerce competencias públi<br>Lee para aceptar<br>Aceptar | cas en materia de universidades que la legitiman para tratar tus datos.<br>Requiere abrir el enlace<br>para poder continuar                                                                                                    |                                                               |
|-----------------------------------------------------------------|----------------------------------------------------------------------------------------------------|---------------------------------------------------------------|
|                                                                 | X         Tus datos, conservados indefinidamente, se tratan con la finalidad de gestionar la matrícula, el expediente académico y las comunicaciones entre la UAB y el alumnado.         La legitimación para el tratamiento de tus datos se basa en el ejercicio de las competencias públicas en materia de educación superior que la legislación otorga a las universidades.         Tienen acceso a tus datos las empresas que prestan servicios a la UAB, como el mantenimiento de aplicaciones informáticas, la impresión de los títulos oficiales y los SET o el mantenimiento de los vínculos entre antiguos alumnos y la UAB.         Asimismo, tus datos se pueden ceder a terceros, siempre que legalmente esté permitido o sea de obligado cumplimiento, por ejemplo: | Requiere leer el<br>mensaje y aceptar<br>para poder continuar |
| -                                                               | <ul> <li>Al AGAUR y otras administraciones educativas, con el fin de gestionar las solicitudes de beca, de título y de préstamo universitario de su computencia y coordinar el sistema universitario en su conjunto.</li> <li>A otras entidades financiadoras, para gestionar solicitudes y liquidaciones de beca que hayas solicitado.</li> <li>El tratamiento de tus datos no comporta decisiones automatizadas, ni la elaboración de perfiles con finalidades predictivas de preferencias personales, comportamientos o actitudes.</li> </ul>                                                                                                    |                                                               |

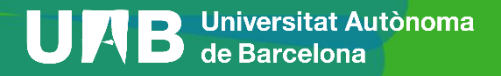

## 2. Datos personales y cuestionario estadístico (5/7)

| Dirigido a personas interesadas en hacer deporte en las instalaciones deportivas de la UAB que no son res<br>implica que aceptas todas las Normativas del SAF. Ten en cuenta que no se realizará ninguna devolución d<br>desistimiento legal. Consulta en el web uab.cat/saf las condiciones de la contratación y de desistimiento.<br>Quiero practicar deporte en las intalaciones deportivas de la UAB, apuntándome al SAF desde el momento<br>1 de Octubre).<br>Para poder acceder a las intalaciones y servicios deportivos finalizaré el trámite solicitando cita previa a tr<br>atención al público del SAF el dia convenido.<br>Si<br>No | Tienes que marcar todos los apartados,<br>aceptando o denegando, para continuar.<br>de la matrícula académica hasta el 30/09/2023, pagando 120€ (alrededor de 10€/mes si me inscribo antes del<br>avés del web uab.cat/saf i aportaré el original del comprobante de la matrícula académica en el mostrador de |
|----------------------------------------------------------------------------------------------------|----------------------------------------------------------------------------------------------------|
| ¿Autorizas a que interoperemos tus datos de discapacidad a efectos de la gratuidad de matrícula?                                                                                                    |                                                                                                    |

Si, acepto.

No, deniego.

Con tu aceptación autorizas a la Universitat Autònoma de Barcelona a consultar y obtener los documentos elaborados o en poder de otras administraciones con información referida a discapacidad, con la finalidad de gestionar la gratuidad de matrícula para personas con discapacidad del 33% o superior.

Puedes rebocar tu consentimiento en cualquier momento (autoservicios Sigm@ - Mi perfil) y ejercer el resto de derechos que el RGPD reconoce a las personas titulares de los datos.

Esta autorización nos permite entrar en los datos sin tener que aportar la documentación correspondiente.

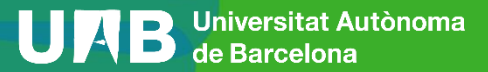

×

## 2. Datos personales y cuestionario estadístico (6/7)

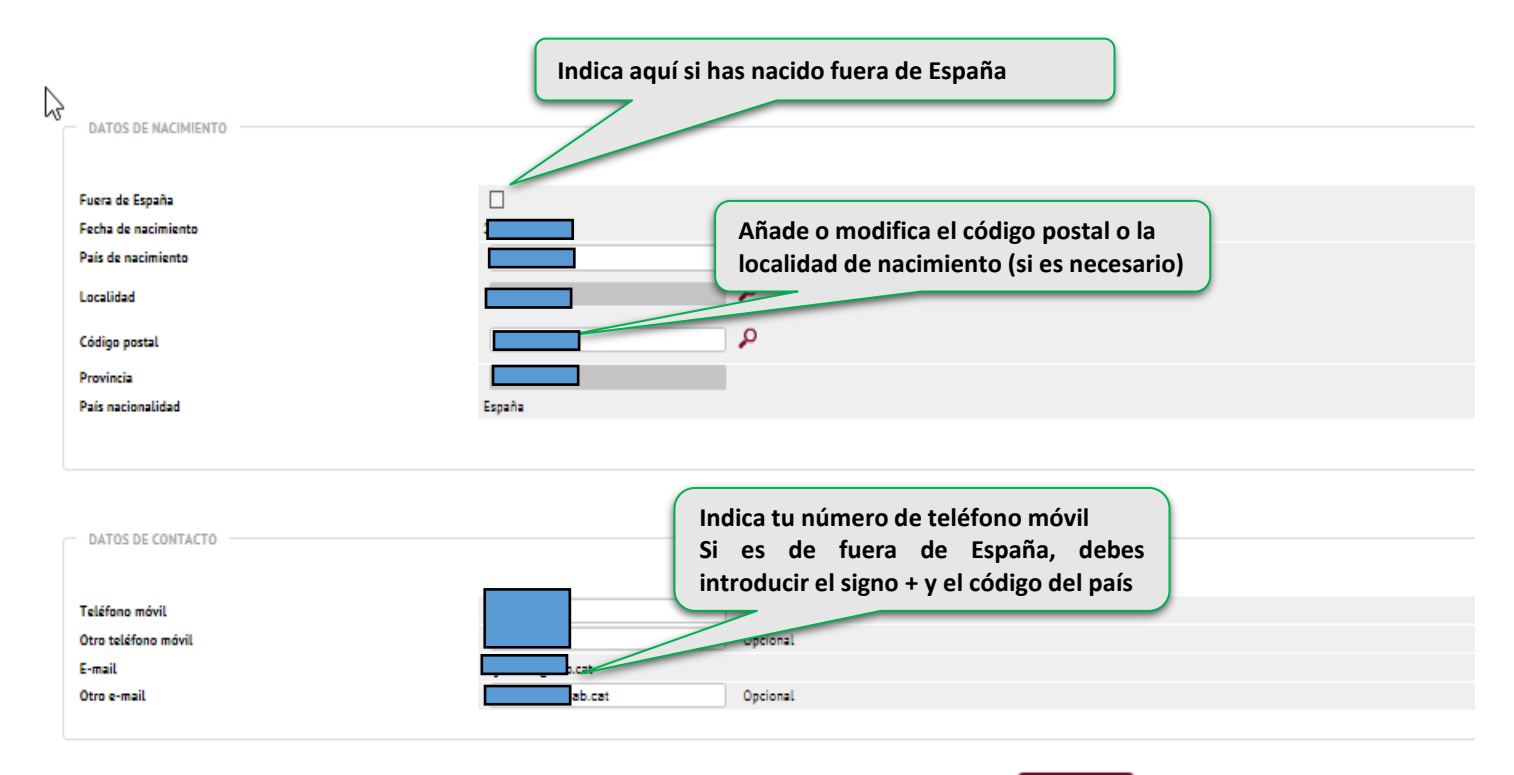

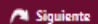

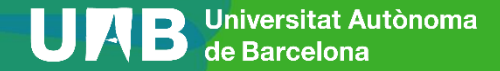

### 2. Datos personales y cuestionario estadístico (7/7)

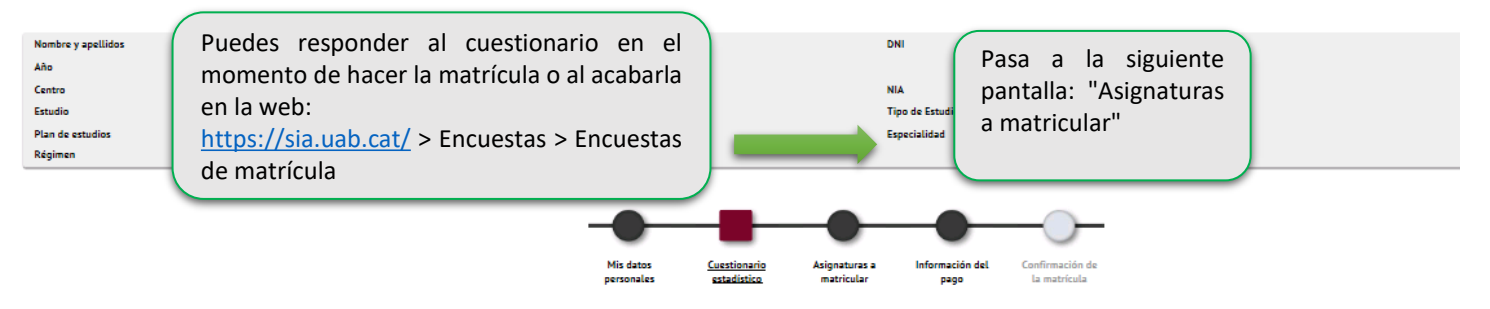

🕕 Tras cumplimentar y revisar los Datos Estadísticos pulsar el botón Asignaturas a matricular para continuar

En aplicación de la Ley 12/1989, de 9 de mayo, de la Función Estadística Pública que regula la obligación de los organismos públicos de facilitar los datos requeridos por el Instituto Nacional de Estadística, te solicitamos que cumplimentes la siguiente encuesta. tienen una función estadística y están amparados por el secreto estadístico, el cual obliga a no difundir en ningún caso los datos personales.

#### **CUESTIONARIO ESTADÍSTICO**

Estos datos se usarán con fines estadísticos

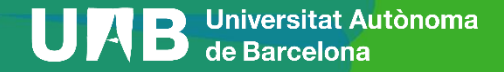

## 3. Assignaturas a matricular (1/2)

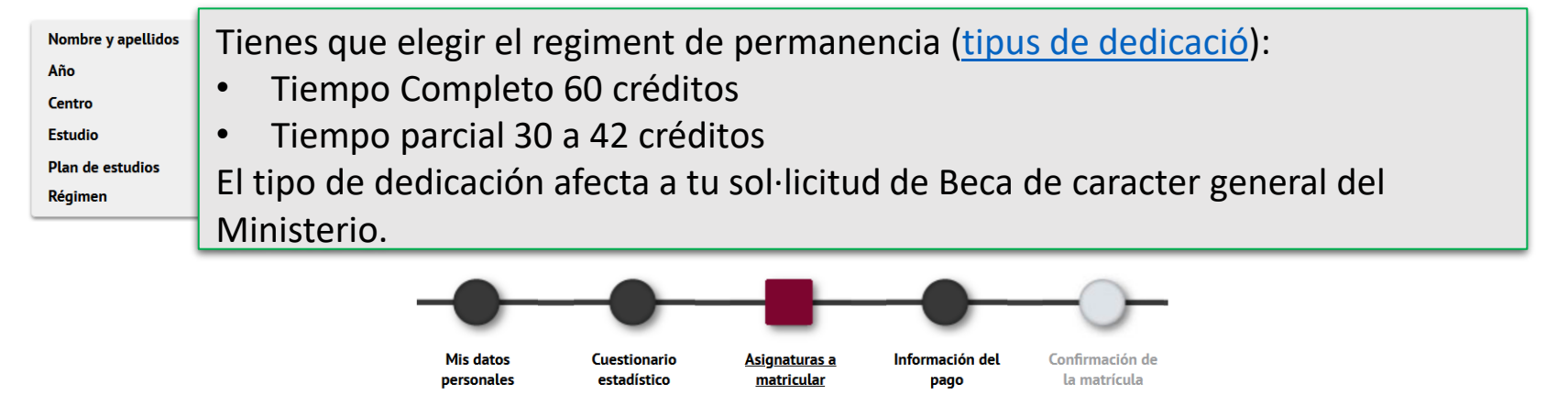

🚺 Tras cumplimentar y revisar las Asignaturas a matricular pulsar el botón Información del pago para continuar

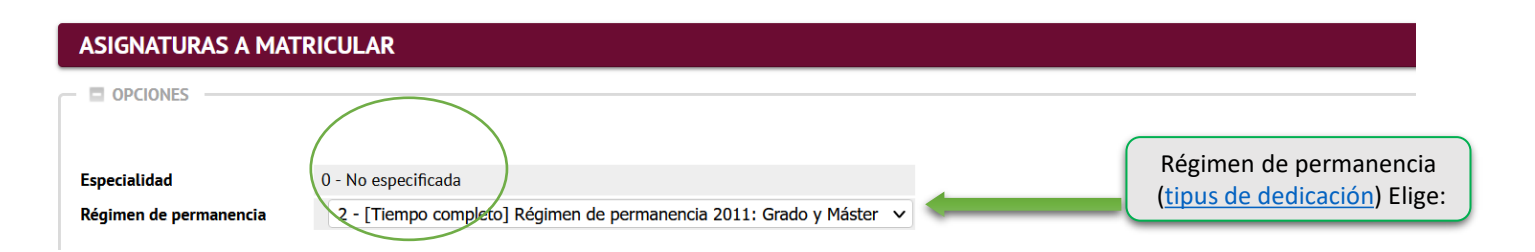

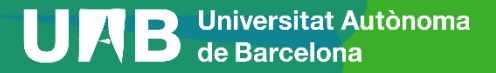

## 3. Assignaturas a matricular (2/2)

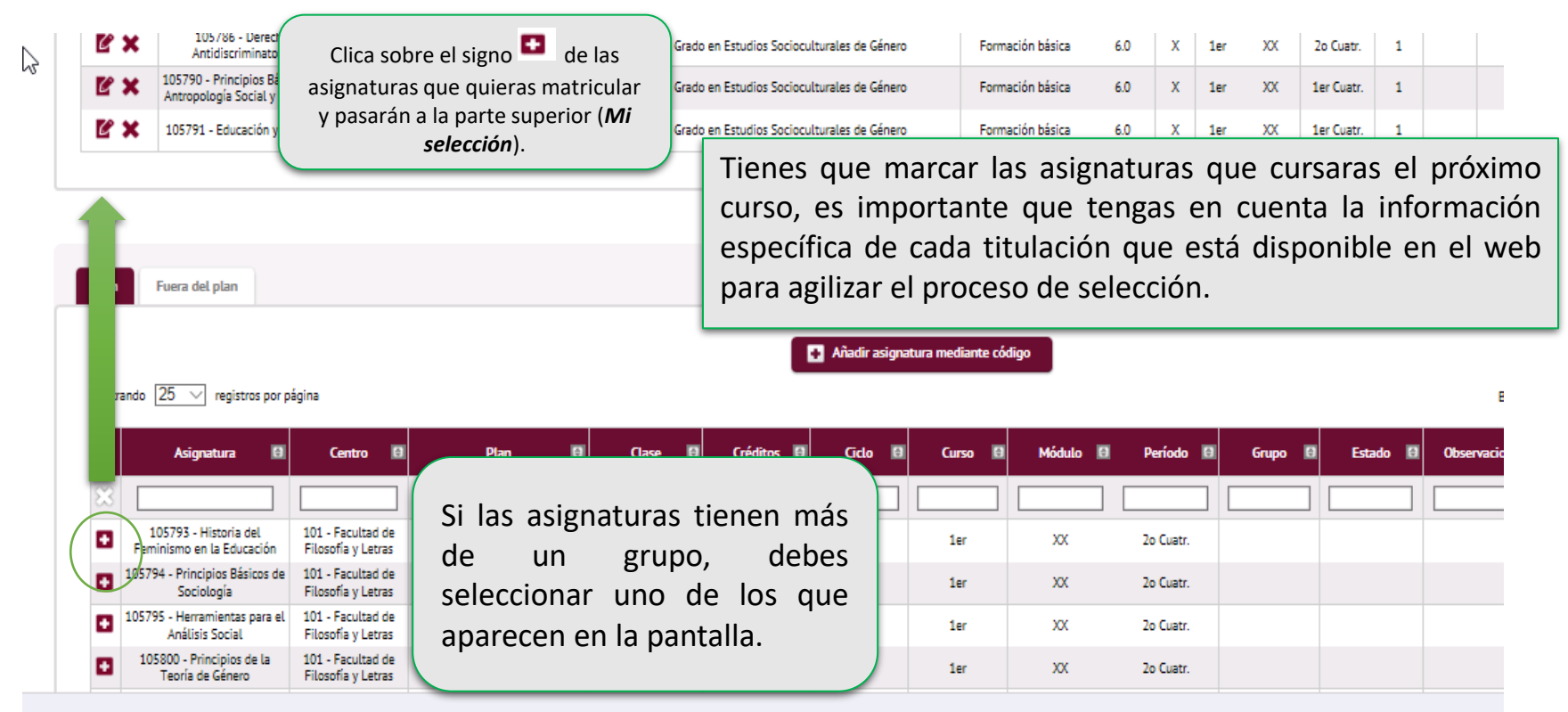

## 4. Información del pago (1/4)

| INFORMACIÓN DEL PAGO                      |                                                                   |                                                                                                |                                                                                                    |
|-------------------------------------------|-------------------------------------------------------------------|------------------------------------------------------------------------------------------------|----------------------------------------------------------------------------------------------------|
| Aplicación descuento<br>Tipo de descuento | ✓<br>Disponible                                                   | Seleccionado                                                                                   | Si tienes algún tipo de gratuidad o descuento,<br>debes marcar la opción <b>Aplicación descuento.</b><br>Consulta la <u>información publicada en la web</u><br>para saber si tienes que enviar la<br>documentación correspondiente. |
| Tipo de beca                              | No becario V Matricularte como bec<br>del Ministerio de Educación | cario/a no significa que hayas solicitado la beca.<br>1 en las webs del Ministerio o del AGAUR |                                                                                                    |
| Pago a plazos                             |                                                                   |                                                                                                |                                                                                                    |
| Forma de pago                             | Domiciliación bancaria     Préstamo AGAUR Información adio        | <u>cional</u>                                                                                  |                                                                                                    |

Esta opción te permite matricularte como becario condicional de la Beca de carácter general del Ministerio. La puedes marcar sólo si has solicitado la beca para el curso 2022-2023 i tienes las condiciones académicas que marca la convocatoria (<u>información</u> <u>publicada en la web</u>). Sino aparece esta posibilidad, debes hacer la matrícula "sin beca". Si puedes acreditar que has realizado la solicitud, consulta con tu gestión acadèmica.

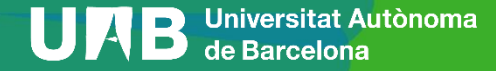

## 4. Información del pago (2/4)

| INFORMACIÓN DEL PAGO                 |                                                                                                    |                                                                                                    |
|--------------------------------------|----------------------------------------------------------------------------------------------------|----------------------------------------------------------------------------------------------------|
| Aplicación descuento                 |                                                                                                    |                                                                                                    |
| Tipo de descuento                    | Disponible Selecci                                                                                     | onado<br>. ~                                                                                                    |
| Tipo de beca                         | No becario V Matricularte como becario/a no significa<br>del Ministerio de Educación en las webs del M | que hayas solicitado la beca. Recuerda que es imprescindible solicitar la Beca de Caracter General<br>linisterio o del AGAUR                      |
| Pago a plazos                        |                                                                                                    |                                                                                                    |
| Forma de pago                        | Domiciliación bancaria     Préstamo AGAUR Información adicional                                        | Si quieres, puedes hacer el pago en tres plazos.                                                                                                  |
|                                      |                                                                                                    | En este caso, debes marcar la opción <b>Pago</b><br><b>fraccionado</b> : esta opción no comporta ninguna<br>comisión <u>(modalidades de pago)</u> |
| Infórmate sobre<br>No se trata de ur | las <u>condiciones del préstamo</u> .<br>na beca.                                                      |                                                                                                    |

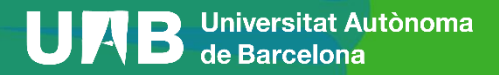

## 4. Información del pago (3/4)

Número de cuenta bancaria (IBAN)

Código BIC (SWIFT)

Titular de la cuenta

NIF titular de la cuenta

Dirección del titular de la cuenta

Fuera de España

País

Localidad

Código postal

Provincia

O Sí

O No

Correo electrónico del titular de la cuenta

Teléfono del titular de la cuenta

Introduce el número de cuenta bancario (incluye el código IBAN: son 24 dígitos y comienza por ES) y el nombre del titular para domiciliar el pago de la matrícula´.

El titular que has hecho constar es el que tiene que firmar el documento SEPA que debéis enviar a la gestión académica <u>mediante el formulario SEPA</u>.

Si se informa, la longitud obligatoria es de 11 caracteres. Si se dispone de una versión del BIC de solo 8 caracteres, se debe completar por la derecha con 3 equis mayúsculas 'XXX'.

El código BIC/SWIFT solo es necesario para cuentas del extranjero (para entidades financieras ubicadas en la Unión Europea, Reino Unido, Andorra, Ciudad del Vaticano, Islandia, Liechtenstein, Mónaco, Noruega, San Marino o Suiza

Deseo colaborar con 18 € para acciones de solidaridad y cooperación.

Nombre DANIEL

Espanya

Barcelona

 $\mathbf{v}$ 

 $\sim$ 

Marca si quieres o no aportar 18 euros para acciones de solidaridad y cooperación.

## 4. Información del pago (4/4)

|                                                  | Política de privacidad                                                                                                    |                                                                                                    |  |
|--------------------------------------------------|----------------------------------------------------------------------------------------------------|----------------------------------------------------------------------------------------------------|--|
| Deseo colaborar con 18 € para ac<br>○ Sí<br>● No | El seguro complementario<br>El seguro complementario<br>El seguro complementario cubre los accidentes, la asistencia de viaje y la responsabilidad civil en cualquier<br>durante las 24 horas, 365 días al año, incluidas las prácticas externas. La cobertura fuera del Estado Españ<br>para estancias inferiores a 3 meses, para el caso de estancias superiores, es necesario contratar el seguro<br>movilidad. Consulta las prestaciones específicas en el web de la UAB.<br>El período de cobertura es de un curso académico, y el precio del seguro es de 4,40 €.<br>Si contratas este servicio, tus datos personales pasarán a formar parte de los ficheros titularidad de ZURICC<br>SUCURSAL EN ESPAÑA, con domicilio social en la calle Agustín de Foxá núm. 27 – 28036 Madrid, de confor<br>prescripciones de la Ley Orgánica 15/1999, de 13 de diciembre, de Protección de Datos de Carácter Person<br>con la finalidad do acotenza las relación comercial y contractural ner la que con penegario. | parte de Europa,<br>ol solo es aplicable<br>complementario de<br>H INSURANCE PLC,<br>midad con las<br>al, y serán tratados |  |
| SEGUROS COMPLEMENTARIOS                          | Te recordamos que, de acuerdo con la Ley Orgánica 15/1999, de Protección de Datos de Carácter Personal,<br>de revocar, en cualquier momento, el consentimiento otorgado, así como de ejercer, ante ZURICH INSURAN<br>EN ESPAÑA, los derechos de acceso, rectificación, cancelación y oposición de tus datos.                                                                                                    | tendrás el derecho<br>CE PLC, SUCURSAL                                                                                     |  |
| ¿Quieres contratar un seguro con                 | Acep                                                                                                    | tar Cancelar                                                                                                    |  |
|                                                  | Importe                                                                                                    |                                                                                                    |  |
|                                                  | Seguro complementario                                                                                                    | 4,48 EUR                                                                                                    |  |
|                                                  | Seguro complementario de movilidad                                                                                                    | 8,06 EUR                                                                                                    |  |
|                                                  |                                                                                                    |                                                                                                    |  |

El seguro escolar es obligatorio hasta los 28 años. A partir de esta edad tendres que presentar original y copia de un seguro que cubra asistencia sanitaria, accidente y responsabilidad civil y con validez en el Estado español o pagar el seguro complementario.

Este es obligatorio también es obligatorio si te matriculas de determinadas asignaturas y titulaciones (en esos casos se marcará por defecto).

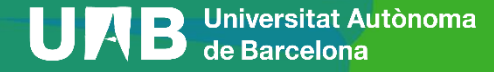

He leído y acepto la <u>Política de privacidad</u>

## 5. Confirmación de matrícula (1/3)

| ς<br>Hombre y apellidos<br>Año<br>Centro<br>Estudio<br>Plan de estudios<br>Régimen | Iné<br>20<br>10<br>14<br>3 -                           |             | Género<br>rales de Género<br>manencia 2011: Grado y M | fáster                        | DNI<br>NIA<br>Tipo de Estudio<br>Especialidad | Co<br>" | nfirr<br>5-0 | na si<br>rado<br>lo especificad | todo es co       | orre  | cto.   |       |                |                |           |           |
|------------------------------------------------------------------------------------|--------------------------------------------------------|-------------|-------------------------------------------------------|-------------------------------|-----------------------------------------------|---------|--------------|---------------------------------|------------------|-------|--------|-------|----------------|----------------|-----------|-----------|
|                                                                                    | Γ                                                      | 2           |                                                       |                               |                                               |         | D            | ATOS ACADÉ                      | ÉMICOS           |       |        |       |                |                |           |           |
|                                                                                    |                                                        | Código      |                                                       | Descripción                   |                                               | Grupo   | Idioma       | Período                         | Clase            | Curso | Módulo | Créd. | Veces<br>matr. | Cony. agotadas | Convalid. | Cód. P.I. |
|                                                                                    |                                                        | 105786      | Derech                                                | o Antidiscriminatorio         |                                               | 1       | Pend.        | 2                               | Formación básica | 1     | ХХ     | 6.0   | 1              | 0              | No        | 0         |
|                                                                                    |                                                        | 105790      | Principios Básicos                                    | de Antropología Social y Cult | ural                                          | 1       | Cat.         | 1                               | Formación básica | 1     | XX     | 6.0   | 1              | 0              | No        | 0         |
| 🚯 Tras revisar la                                                                  | información resume                                     | 105791      | Fdi                                                   | ucación v Género              |                                               | 1       | Pend.        | 1                               | Formación básica | 1     | XX     | 6.0   | 1              | 0              | No        | 0         |
| TASAS ADMINISTRATIVAS                                                              |                                                        |             |                                                       |                               |                                               | 1       | Cat          | 2                               | Eormación básica | 1     | ¥Υ     | 60    | 1              | 0              | No        | 0         |
|                                                                                    | Descripción                                            | i al a      | Importe                                               | Total                         |                                               | -       | cu.          | -                               |                  | -     |        | 0.0   | -              | •              |           |           |
|                                                                                    | Seguro escolar                                         | emico       | 1,12 €                                                | 1,12 €                        |                                               | 1       | Cat.         | 2                               | Formación básica | 1     | XX     | 6.0   | 1              | U              | NO        | U         |
|                                                                                    | Servicios específicos, soport<br>Seguro complementario | e doc.      | 70,00 €                                               | 70,00 €                       |                                               |         |              |                                 |                  |       |        |       |                |                |           |           |
|                                                                                    |                                                        | Total tasas |                                                       | 145,40 €                      |                                               |         |              |                                 |                  |       |        |       |                |                |           |           |
|                                                                                    |                                                        |             |                                                       |                               |                                               |         |              |                                 |                  |       |        |       |                |                |           |           |
|                                                                                    |                                                        |             |                                                       |                               |                                               | Obl     | igatorios:   | .0                              |                  |       |        |       |                |                |           |           |
| - TOTAL IMPORTE MATRÍCULA                                                          |                                                        |             |                                                       |                               |                                               |         |              |                                 |                  |       |        |       |                |                |           |           |
| El alumno Daniel Matutano Mor                                                      | rilla con DNI 47974280Y debe abonar                    |             | 2.310,14€                                             |                               |                                               |         |              |                                 |                  |       |        |       |                |                |           |           |
|                                                                                    |                                                        |             |                                                       |                               |                                               |         |              |                                 | 45               |       |        |       |                |                |           |           |
| Total importe matricula                                                            | 2.310,14 €                                             |             |                                                       |                               |                                               |         |              |                                 |                  | Atr:  | ás     |       | Confir         | mar            |           |           |
| Plazo de pago                                                                      | 05/07/2022                                             |             | 1. er pago 2.310,1                                    | 4€                            |                                               |         |              |                                 |                  |       |        |       |                |                |           |           |

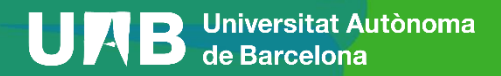

## 5. Confirmación de matrícula (2/3)

#### Documentación de la matrícula

La matrícula se ha confirmado correctamente. En esta pantalla tiene disponibles los impresos de la matrícula realizada. También tiene a su disposición los documentos de pago que correspondan en función de la forma de pago seleccionada. Adicionalmente pueden haberse generado otros documentos de interés.

Recuerde imprimir, descargar o enviarse por correo electrónico estos documentos para su consulta posterior.

| Documento                                                                                                    |                                                                                     | Орс         | ciones 🗹 |                                                    |
|----------------------------------------------------------------------------------------------------|-------------------------------------------------------------------------------------|-------------|----------|----------------------------------------------------|
| Impreso matrícula 📷                                                                                                  |                                                                                     | Q           | 🛃 🖂      |                                                    |
| Mandato de domiciliación de matrícula 🝺                                                                              |                                                                                     | Q           | . ♥      |                                                    |
| Orden de domiciliación ba<br>debes imprimirlo y tiene o<br>titular de la cuenta que<br>escanearlo y enviarlo mediant | ancaria (SEPA):<br>que firmarlo el<br>hiciste constar,<br>ce el <u>formulario</u> . | N Continuar |          | Enviar todos los docume<br>Incluir correo electrón |

#### Impreso de matrícula y otros documentos

#### Puedes:

- Enviartelos por correo electrónico.
- Guardarlos en tu ordenador y visualizarlos antes de continuar.
- Enviartelos a otra dirección de correo electrónico.

| Incluir correo electrónico adicional                                  |  |
|-----------------------------------------------------------------------|--|
|                                                                       |  |
| Se enviará el documento por email a la(s) siguiente(s) dirección(es): |  |
| sig                                                                   |  |
| 🖉 Cancelar 🖌 🖌 Aceptar                                                |  |
|                                                                       |  |

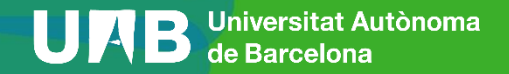

## 5. Confirmación de matrícula (3/3)

Su matrícula ha sido procesada correctamente.

Recuerda que en <u>https://sia.uab.cat</u> tienes acceso a todos los Servicios y trámites online. Os animamos a consultarlos

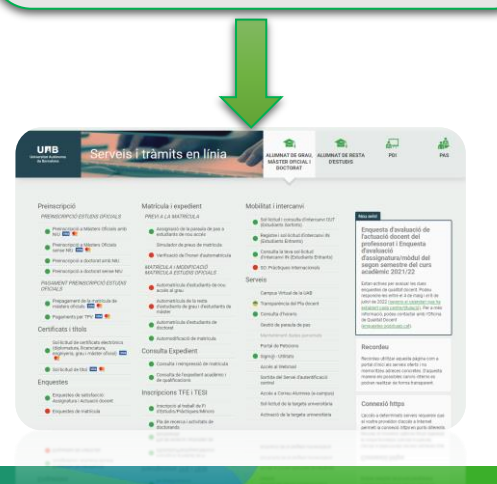

Contacta con tu gestión académica si tienes dudas.

- Si pagas mediante domiciliación bancaria, antes de cada cargo te llegará un correo electrónico informando de la data de cobro (puedes consultar las <u>consecuencias del impago</u>.
- Debes tramitar la tarjeta de estudiante.
- Debes recoger la carpeta por el Soporte Logístico y Punto de Información (solo en el caso de estudiantes en modalidad presencial).
- Debes completar la encuesta de matrícula si no lo has hecho ya, antes del inicio de las clases.
- Consulta el apartado <u>documentación</u> para saber si debes entregar posteriormente alguna documentación. Si has pagado la reserva de plaza y te has matriculado como becario condicional, se devolverá la diferencia abonada. Recuerda que debes pedir la beca general.
- Si has hecho el prepago de matrícula, este importe se descontará del total.

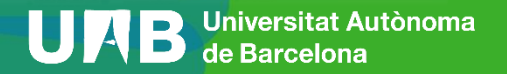

## Te damos la bienvenida a la UAB!